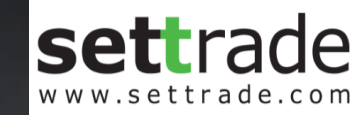

# **S** treaming

## **Two-Factors Authentication (2FA) Login**

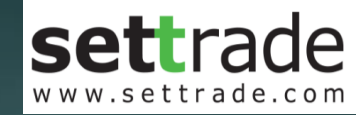

# **S** treaming Mobile Channel

Streaming for iPhone, iPad, Android Streaming for Fund

#### **Mobile Login**

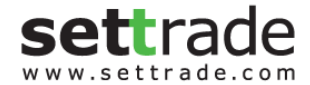

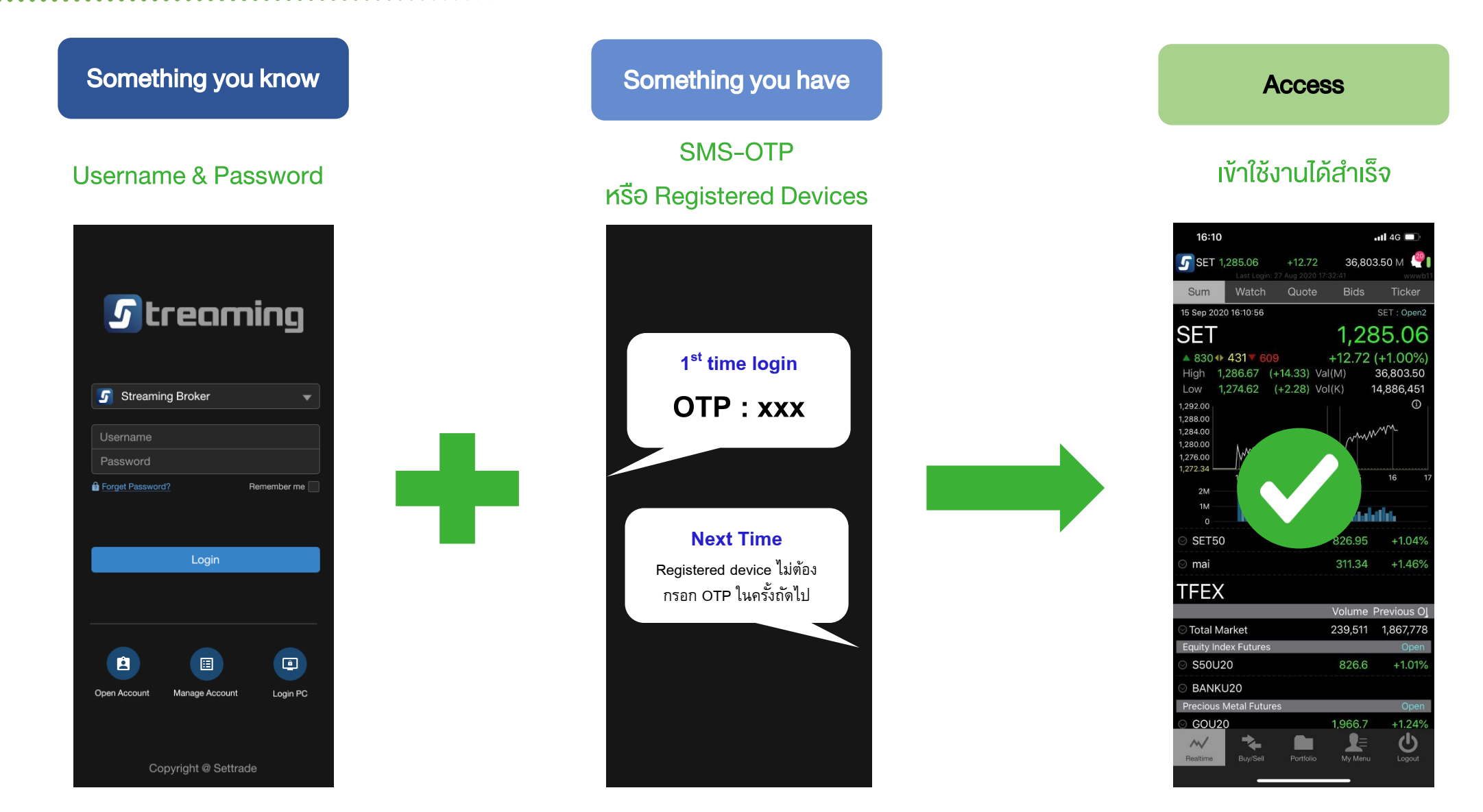

## Mobile Login ครั้งแรก

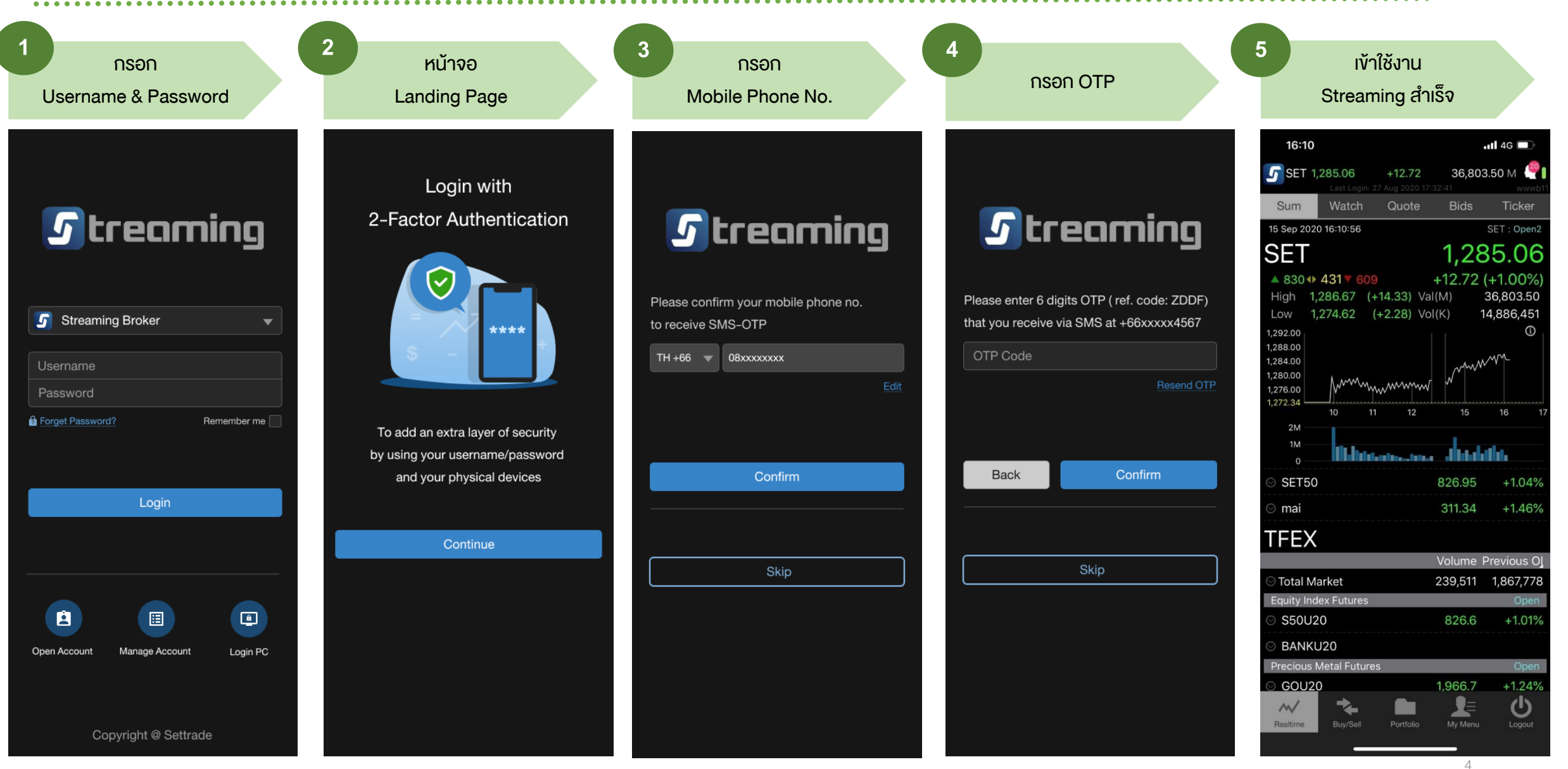

## Mobile Login ครั้งถัดไปด้วย Device เดิม

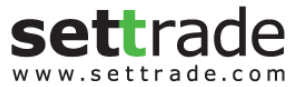

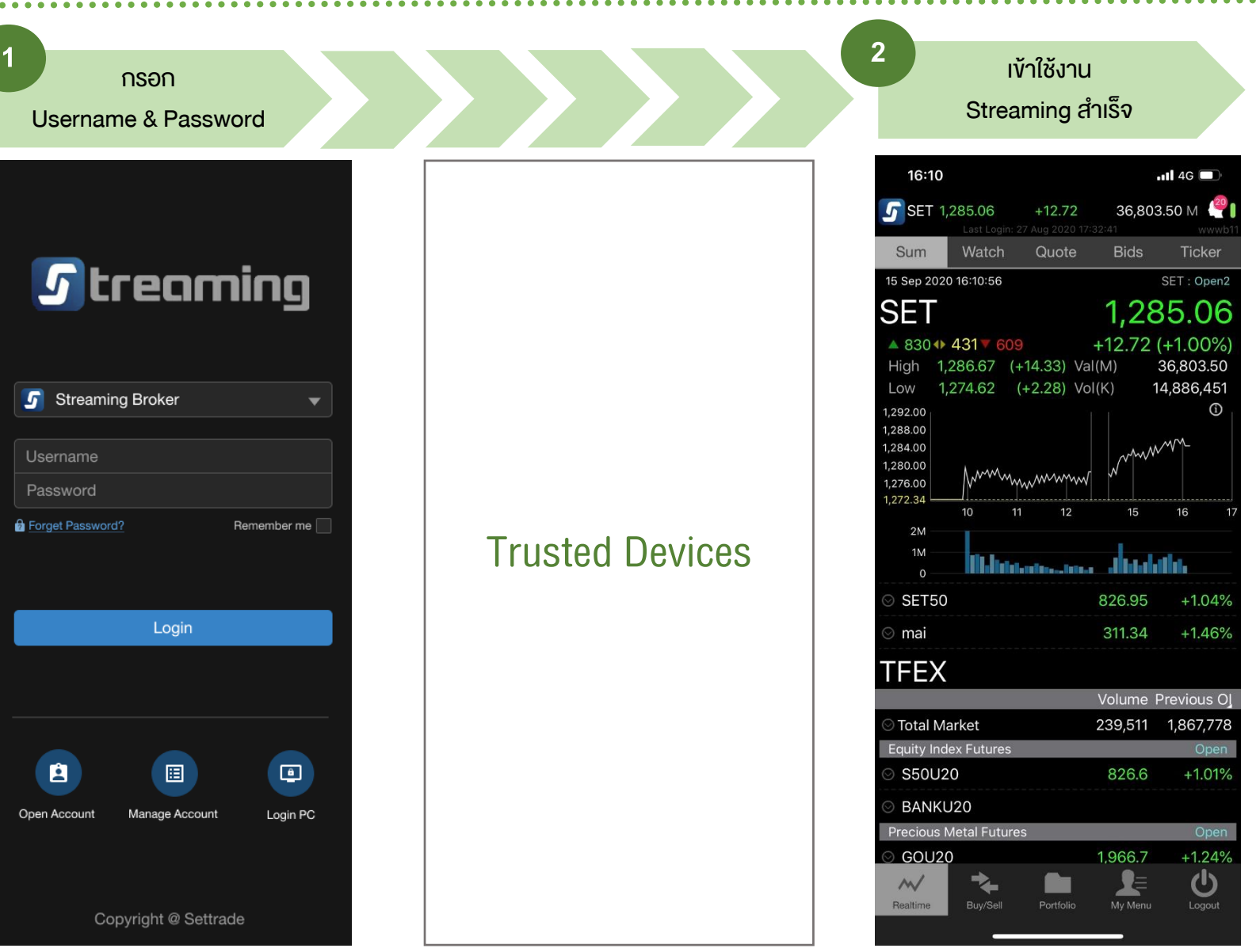

## Mobile Login ด้วย Device ใหม่ แต่ Registered Device เต็ม

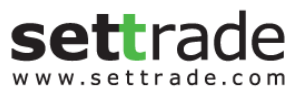

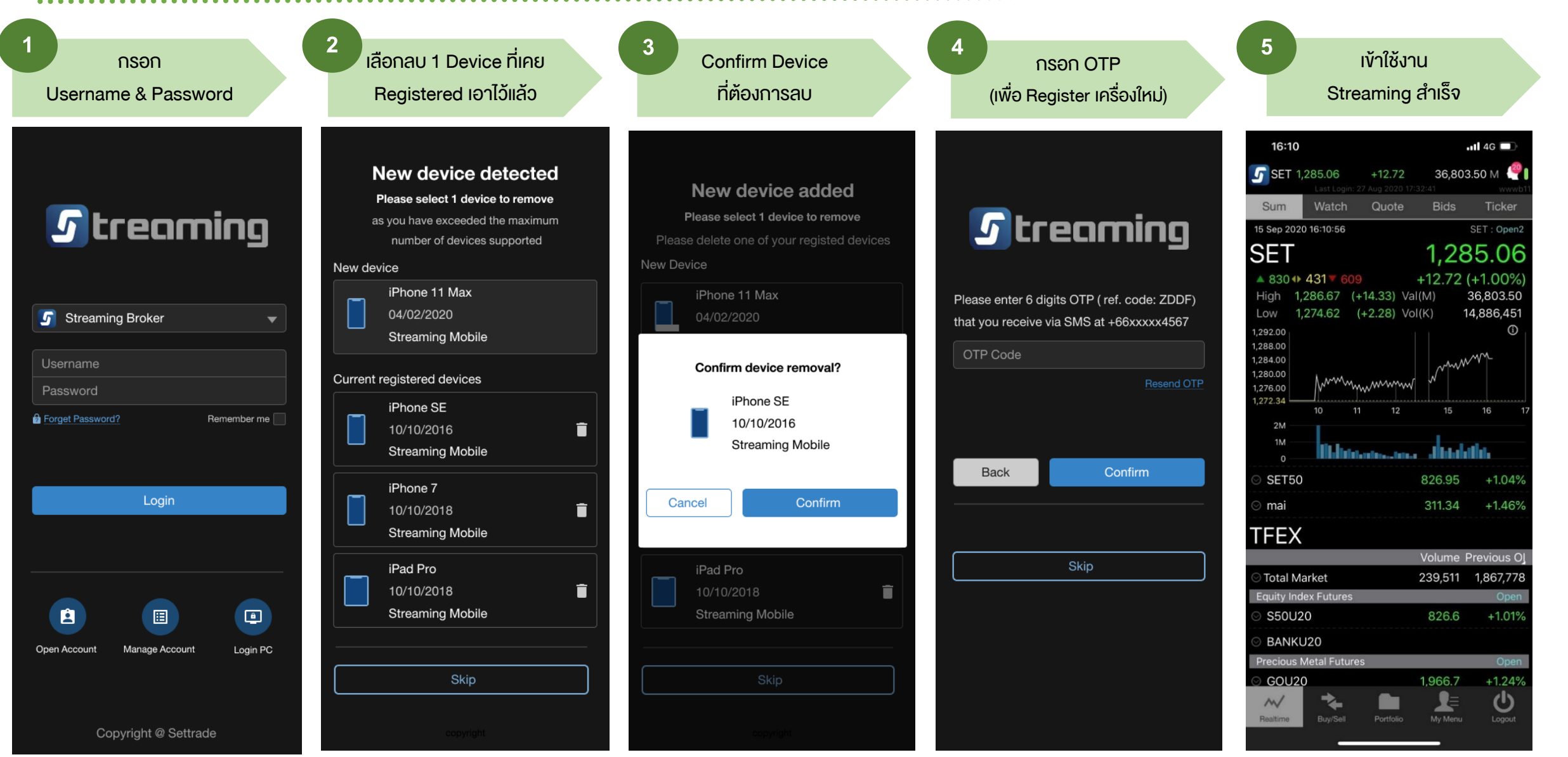

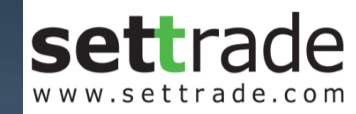

# **S** treaming **PC** Channel

streaming.setrade.com www.settrade.com/mobilelogin

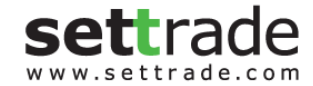

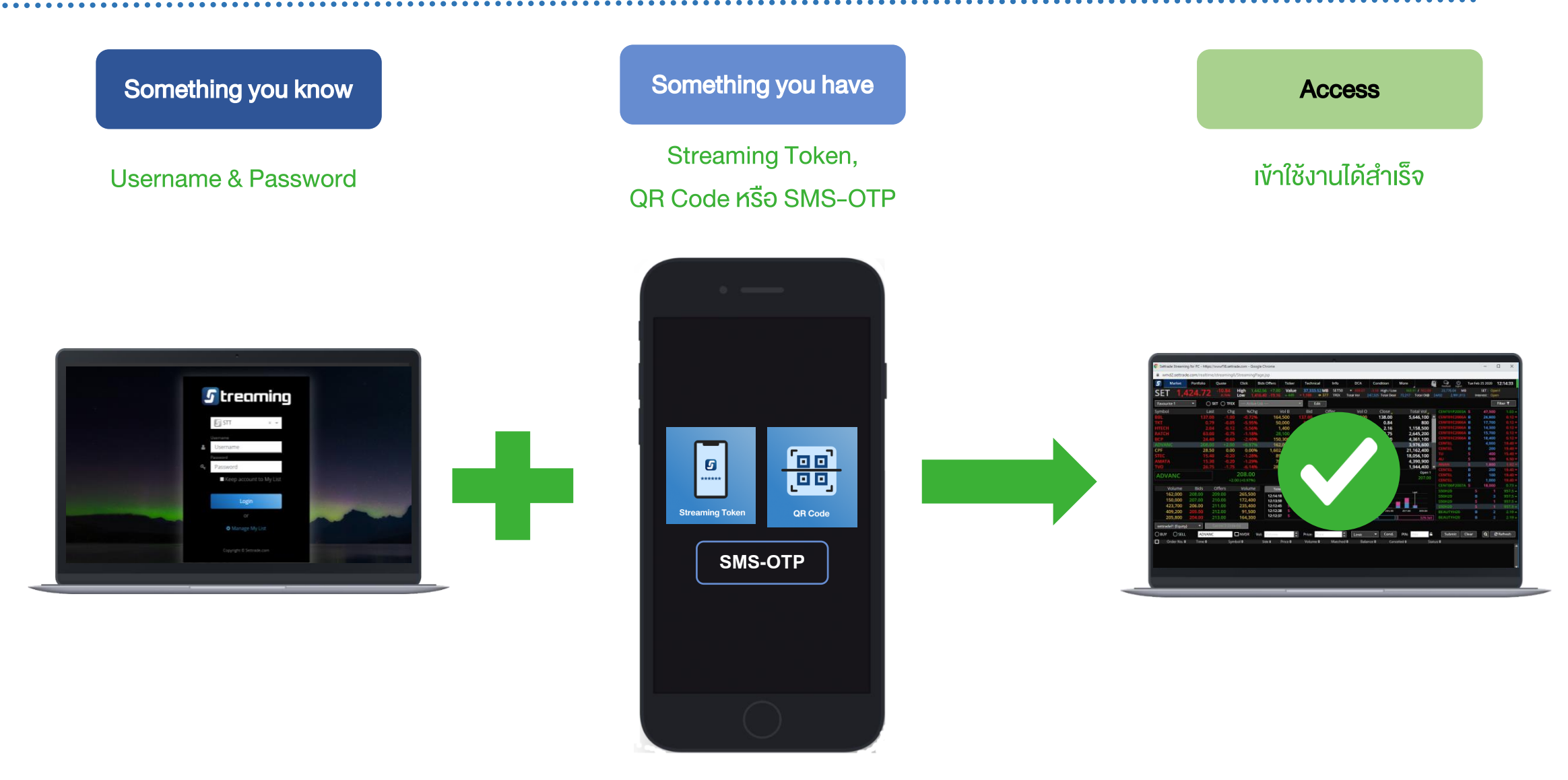

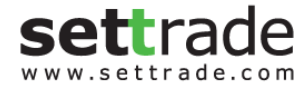

. . . .

#### **PC Login**

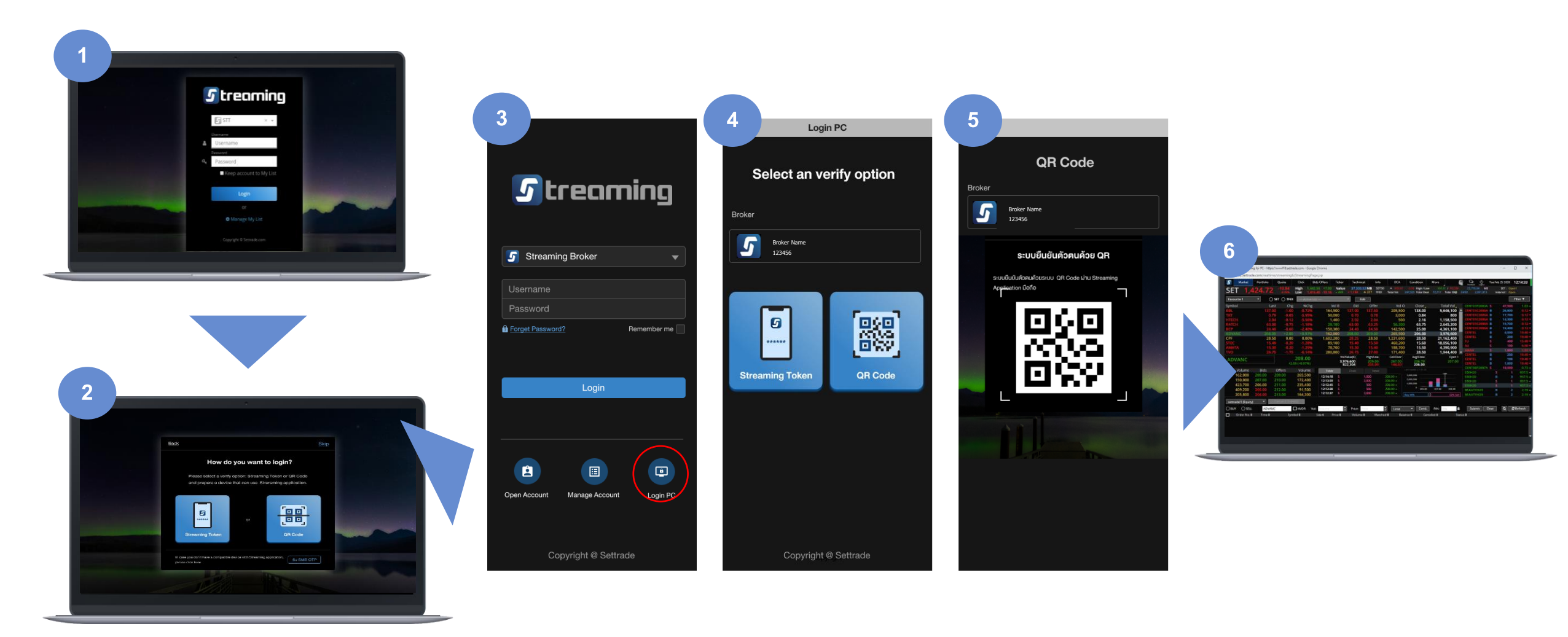

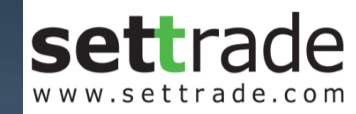

# **S** treaming PC Channel : QR Code

streaming.setrade.com

www.settrade.com/mobilelogin

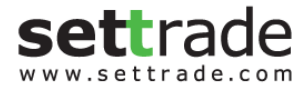

#### PC Login แบบ QR Code

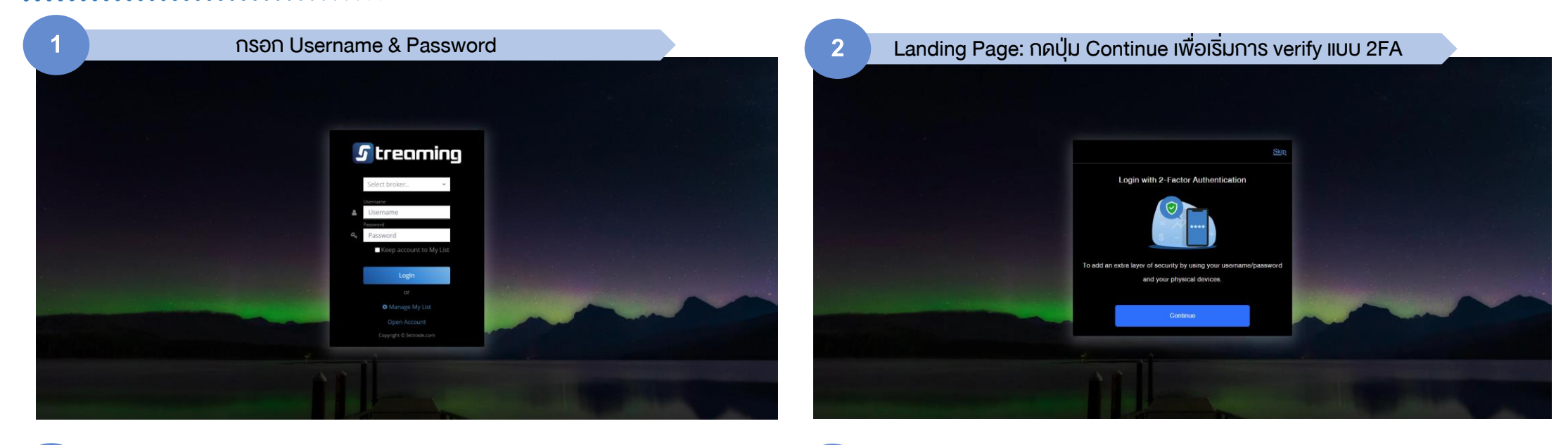

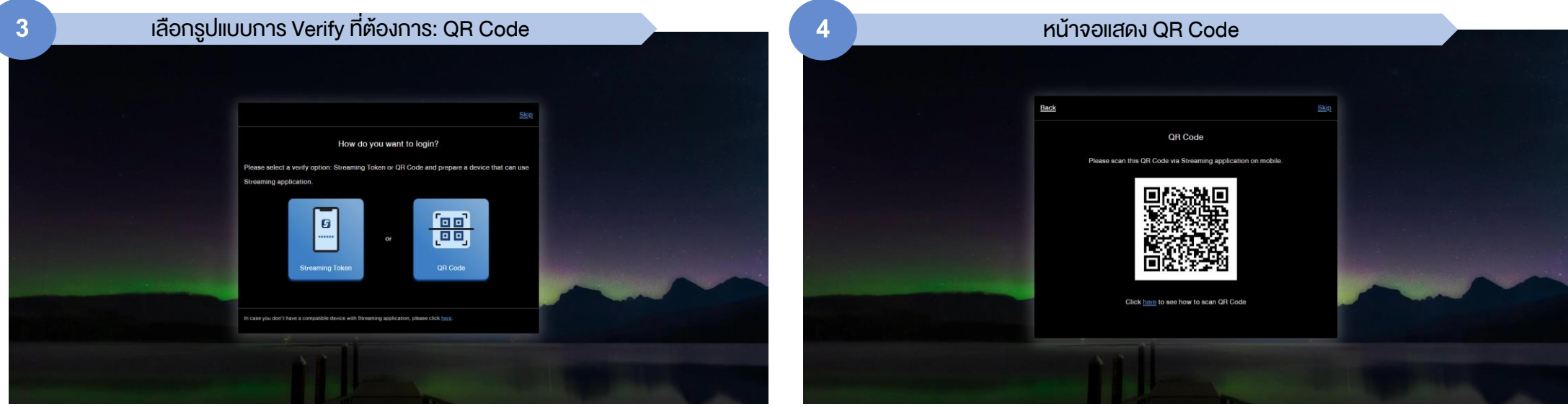

### PC Login แบบ QR Code (ต่อ)

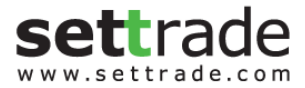

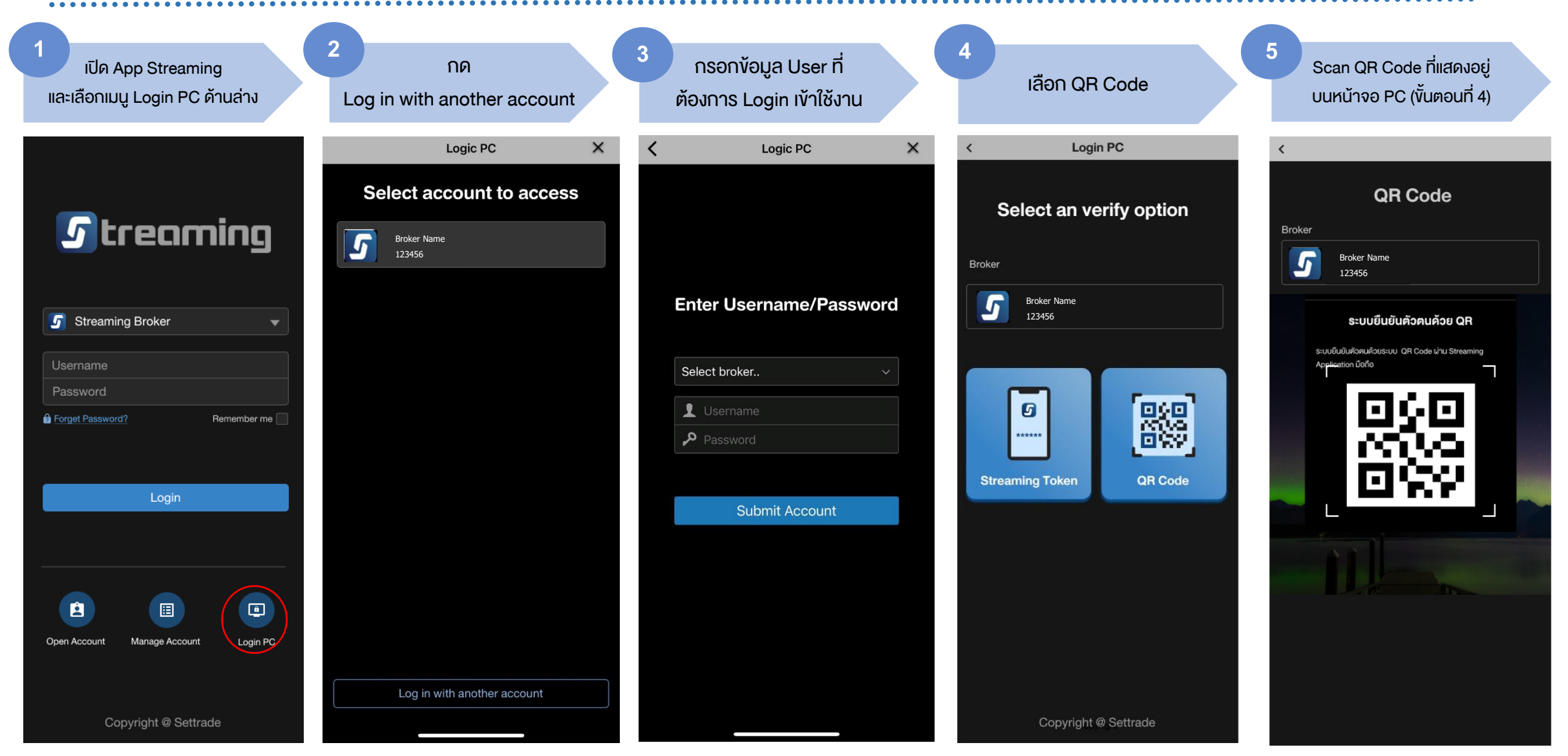

### PC Login แบบ QR Code (ต่อ)

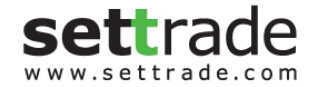

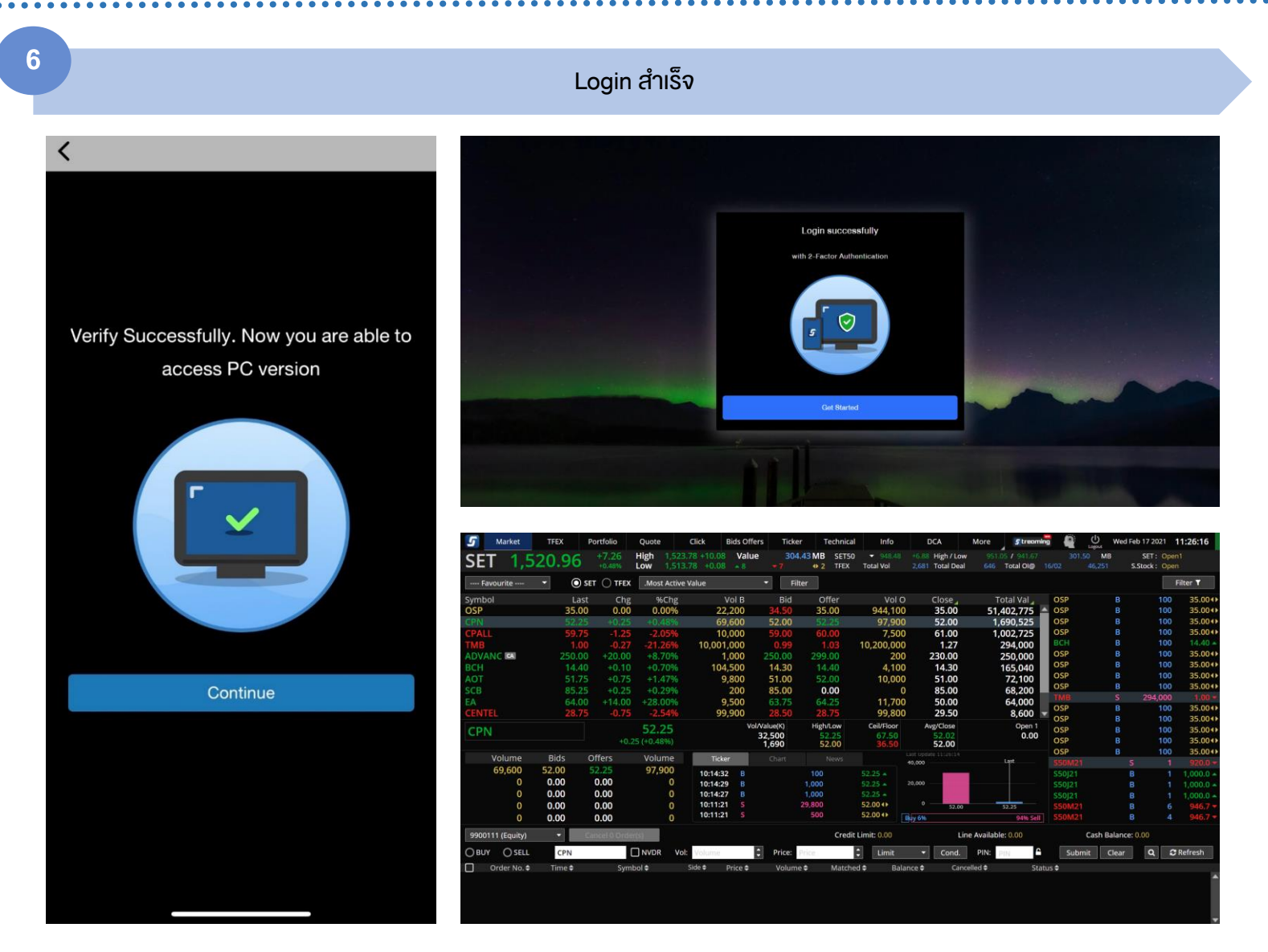

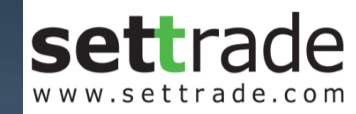

# **S** treaming **PC Channel : Token**

streaming.setrade.com

www.settrade.com/mobilelogin

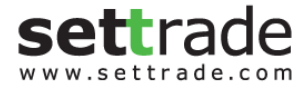

#### PC Login แบบ Token

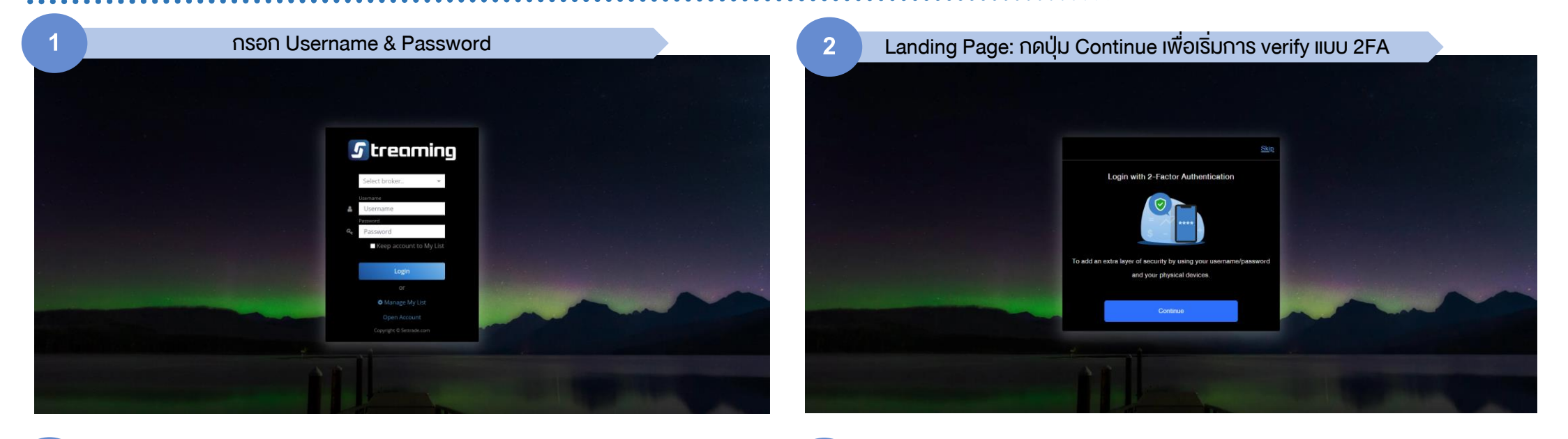

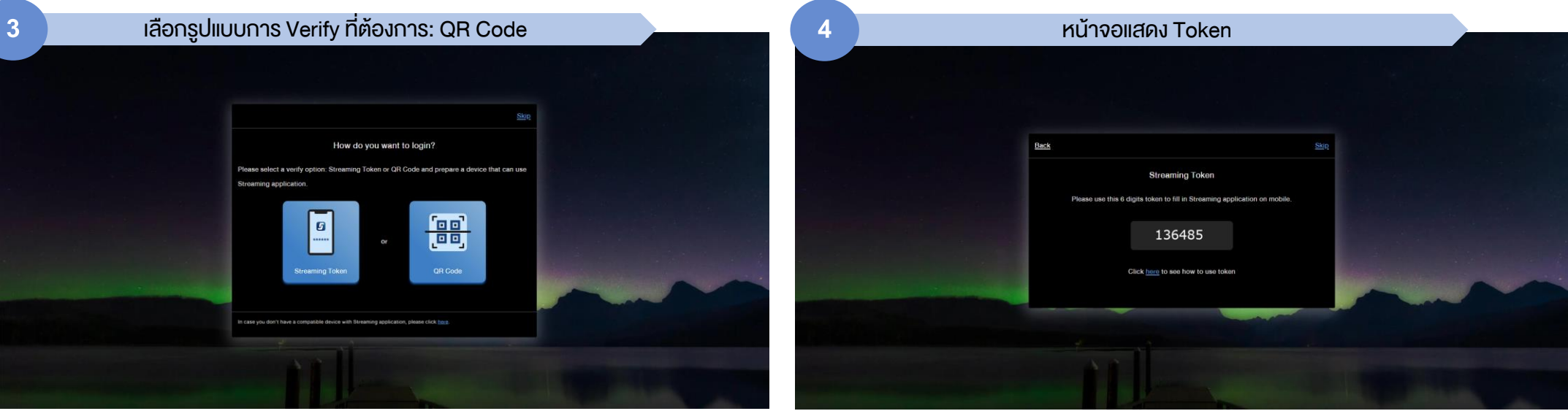

## PC Login แบบ Token (ต่อ)

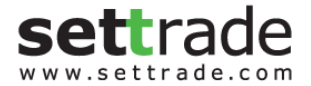

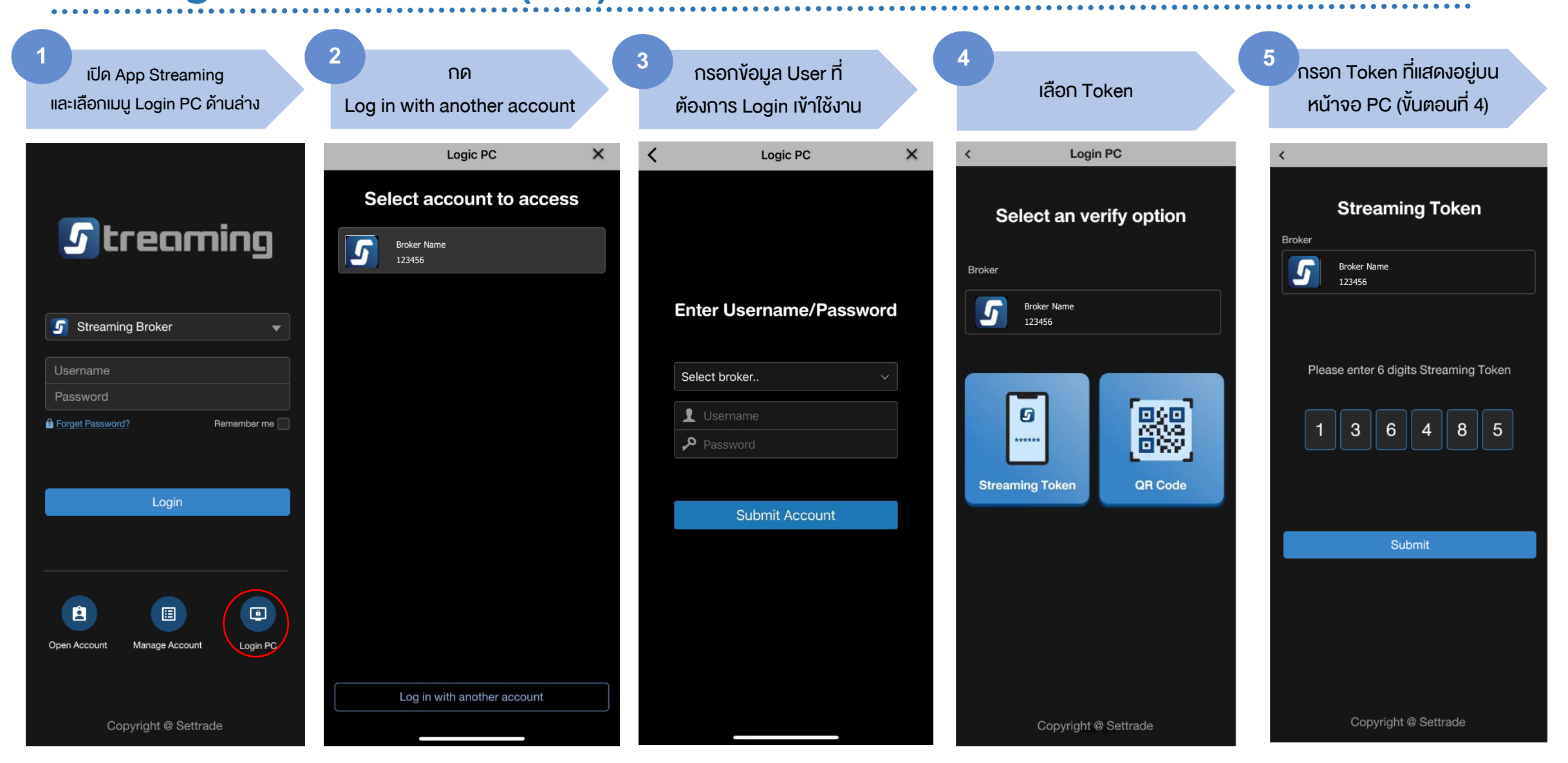

## PC Login แบบ Token (ต่อ)

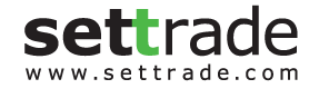

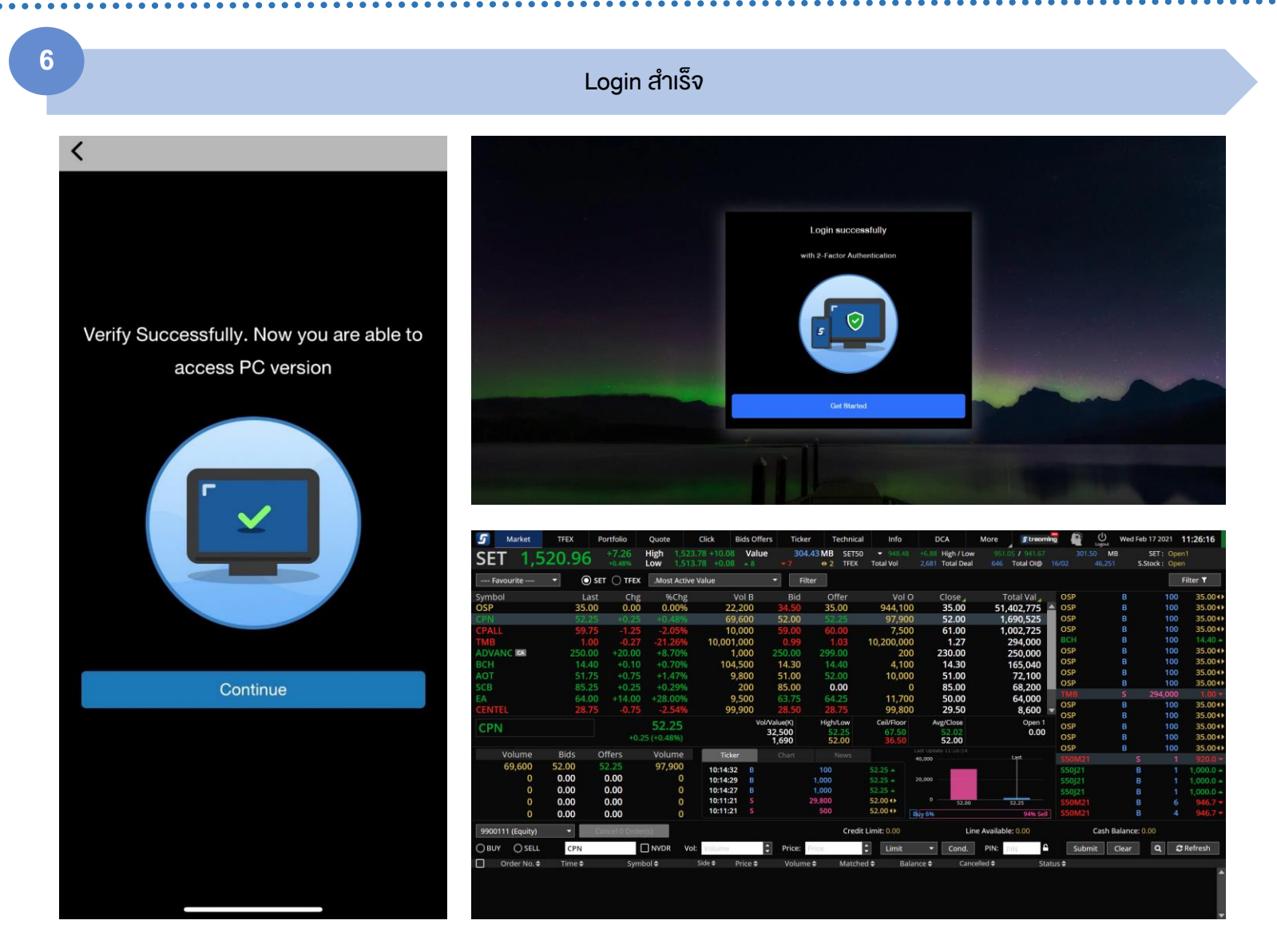

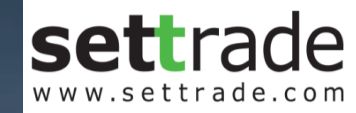

# **S** treaming **PC Channel : SMS**

streaming.setrade.com www.settrade.com/mobilelogin

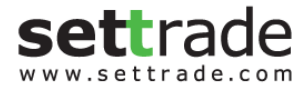

#### PC Login แบบ SMS

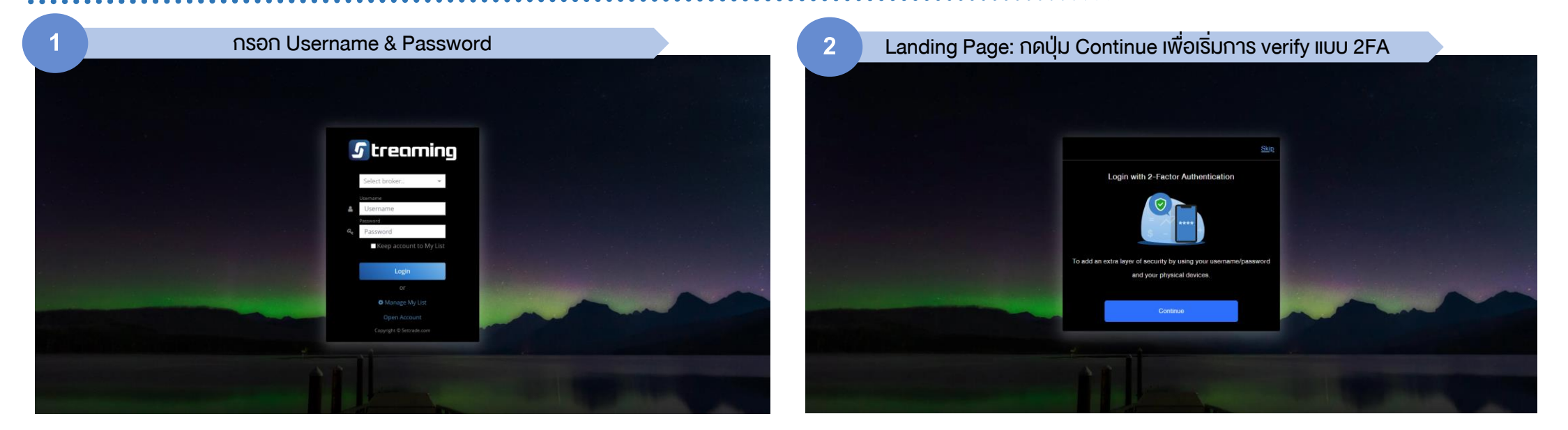

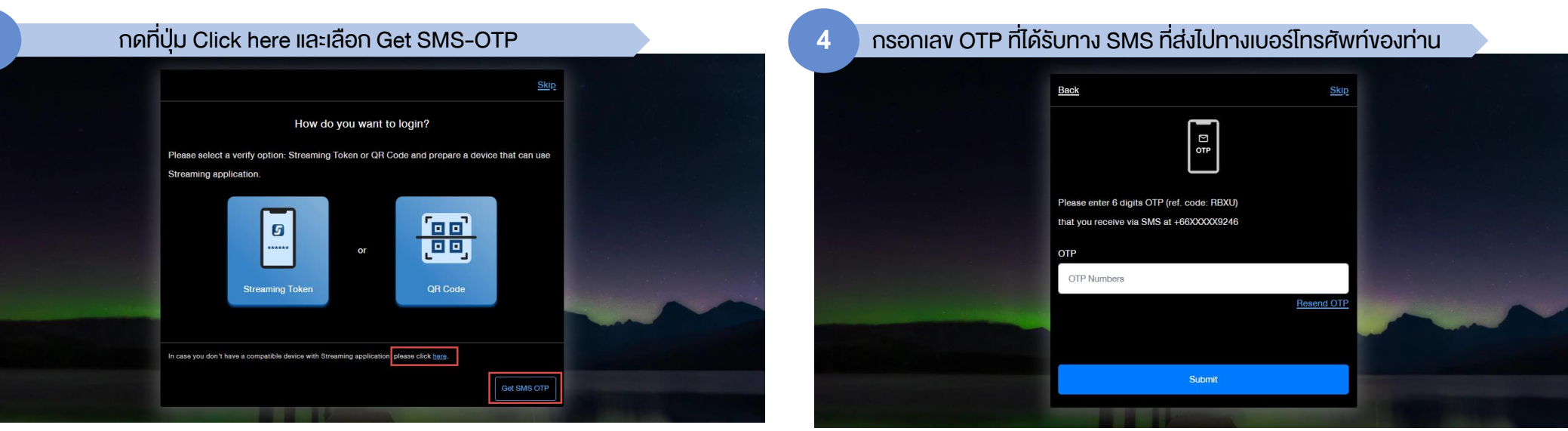

## PC Login แบบ SMS (ต่อ)

5

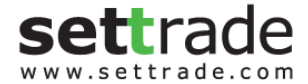

#### Login สำเร็จ

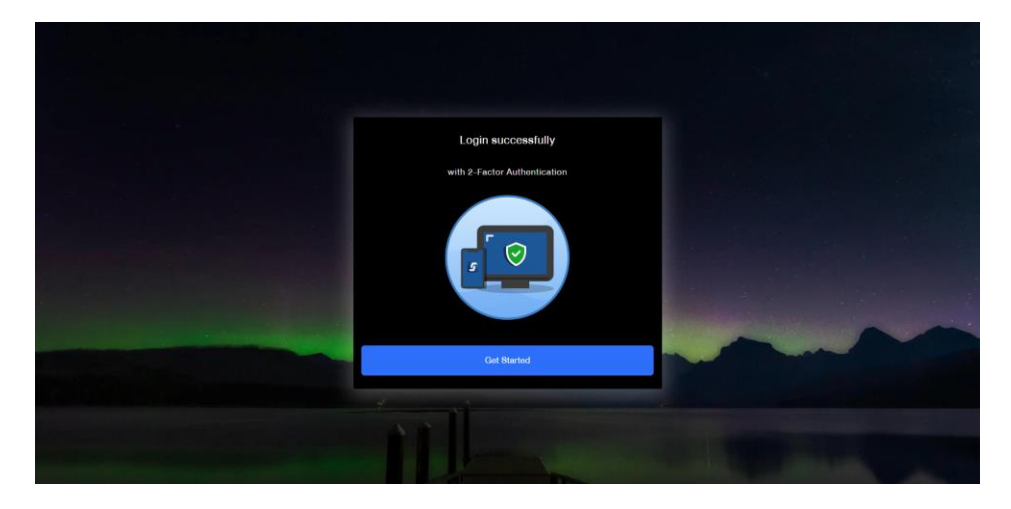

| SET       1,520.9.6       +7.26       High       1,523.78 + 10.08       Value       304.43 MB       STG 0       + 9.44       High       1,523.78 + 10.08       Value       301.50       MIII       XIIII 0       MIIII 107       301.50       MIIII 0       XIIII 0       MIIII 107       301.50       MIIII 107       301.50       MIIII 107       301.50       MIIII 107       301.50       MIIII 107       301.50       MIIII 107       301.50       MIIII 107       301.50       MIIII 107       401.51       MIIIII 107       401.51       MIIII 107       301.50       MIIII 107       301.50       MIIII 107       401.51       XIIII 107       401.51       XIIII 107       401.51       XIIIII 107       401.51       XIIIII 107       401.51       XIIIII 107       401.51       XIIIII 107       401.51       XIIIII 107       401.51       XIIIII 107       401.51       XIIIII 107       401.51       XIIIII 107       XIIIII 107       401.51       XIIIIII 107       401.51       XIIIII 107       401.51       XIIIIIIII 107       XIIIIIIIIIIIIIIIIIIIIIIIIIIIIIIIIIIII                                                                                                    | 7 Market         | TFEX    | Portfolio       | Quote                 | Click Bids                    | Offers    | Ticker      | Technical            | Info             |         | DCA                         | More             | 5 treom                  | ing 🦉                   | Langout           | Wed Feb  | 17 2021                | 11:26:16        |
|----------------------------------------------------------------------------------------------------|------------------|---------|-----------------|-----------------------|-------------------------------|-----------|-------------|----------------------|------------------|---------|-----------------------------|------------------|--------------------------|-------------------------|-------------------|----------|------------------------|-----------------|
| Image: Second and a second and a s                         | SET 1,5          | 20.96   | +7.26<br>+0.48% | High 1,52<br>Low 1,51 | 3.78 +10.08 A<br>3.78 +0.08 + | alue      | 304.43<br>7 | MB SET50<br>© 2 TFEX | 946.40 Total Vol |         | 88 High / Lo<br>81 Total De | ow 951<br>al 646 | 05 / 941.67<br>Total OI@ |                         | 1.50 MB<br>46,251 |          | SET: Ope<br>Stock: Ope | nt<br>n         |
| Symbol         Last         Chig         %Chig         Vel B         Bid         Offer         Vol D         Close         Total Val         oss         B         100           OSP         35.00         935.00         935.00         944.100         35.00         51.402.715         SSP         B         100           CPAL         59.75         -0.25         40.45%         69.600         52.00         52.00         1.690.525         SSP         B         100           CPAL         59.75         -1.25         -2.05%         10.000         59.00         51.402.71         SSP         B         100           ADVANC 58         225.00         -21.25%         10.001 000         9.99         1.03         10.200.000         1.27         294.000         SSP         B         100           ADVANC 58         225.00         -41.00         14.40         14.40         165.040         0         SSP         B         100           ADT         51.75         -0.75         +1.47%         9.800         51.00         51.00         51.00         72.00         0         SSP         B         100           CB         52.25         -0.25         -0.25         -0.25 </td <td> Favourite</td> <td>- 0</td> <td>SET 🔿 TFEX</td> <td>.Most Activ</td> <td>e Value</td> <td>•</td> <td>Filter</td> <td></td> <td></td> <td></td> <td></td> <td></td> <td></td> <td></td> <td></td> <td></td> <td></td> <td>Filter <b>T</b></td>                                                                                                    | Favourite        | - 0     | SET 🔿 TFEX      | .Most Activ           | e Value                       | •         | Filter      |                      |                  |         |                             |                  |                          |                         |                   |          |                        | Filter <b>T</b> |
| OSP         35.00         0.00         0.00%         22,200         34.50         35.00         944,100         35.00         51,402,775         osp         B         100           CPAL         59.75         -1.25         -2.05%         10,000         59.00         60.00         7,500         52.05         0.57         B         100           CPAL         59.75         -1.25         -2.05%         10,000         0.99         1.03         10,200,000         1,727         2.94,000         B         100         0.59         B         100           ADVANCE         250,00         +2.000         +8.70%         1,000         2.99,00         1.200,000         1.27         2.94,000         0.59         B         100           ADVANCE         250,00         +2.000         +8.70%         1.40,00         4.100         1.41,00         6.50         6.72         1.000         2.90,00         0.00         0.59         B         100           ADVANCE         252,50         2.92,000         10,000         0         0.50,00         64,000         0.58         B         100           CB         52,25         52,25         99,900         52,25         99,800         52,00                                                                                                    | ymbol            | La      | st Chg          | %Chg                  | Vol                           | В         | Bid         | Offer                | Vol C            |         | Close 🖌                     |                  | Fotal Val 🖌              | OSP                     |                   |          |                        | 35.00           |
| CPN         52,25         40,25         40,245         40,455         60,600         52,00         52,00         1,690,525         osp         8         100           TMB         1,00         -0,27         -21,26%         10,001,000         50,00         10,200,000         1,27         294,000         0SP         B         100           DAVANC RM         250,00         -22,02,00         1,77         9,800         12,00         0SP         B         100           BCH         14,40         +0,010         +0,70%         10,000         52,00         12,7         294,000         0SP         B         100           BCH         14,40         +0,010         +0,70%         10,4500         14,30         14,40         4,100         14,30         165,040         0SP         B         100         0SP         B         100         0SP         B         100         0SP         B         100         0SP         B         100         0SP         B         100         0SP         B         100         0SP         B         100         0SP         B         100         0SP         B         100         0SP         B         100         0SP         B         <                                                                                                    | SP               | 35.0    | 0 0.00          | 0.00%                 | 22,20                         | 0 34      |             | 35.00                | 944,100          | 0       | 35.00                       | 51               | ,402,775                 | <ul> <li>OSP</li> </ul> |                   |          |                        | 35.00           |
| CPALL         59,75         -1,25         -2,05%         10,000         61,00         7,500         61,00         1,002,725         05P         8         100           ADVANC EX         250,00         -0.27         -21,65%         10,00100         0,99         103         10,200,000         1,27         224,600         8         100           ADVANC EX         250,00         +20,00         +8,70%         10,000         0,99         103         10,200,000         1,27         224,600         05P         8         100           ADVANC EX         250,00         +20,00         +8,70%         10,400         4,100         14,400         64,000         05P         8         100           ACT         51,75         +0,75         +1,47%         9,800         51,00         52,00         10,000         0         85,00         64,000         05P         8         100           CBNE         28,75         -0,75         +2,45%         9,990         28,75         9,200         65,750         52,02         0,00         0,5P         8         100           CPN         52,25         52,45%         11,700         52,00         52,00         52,00         52,00         52,00 </td <td></td> <td></td> <td></td> <td></td> <td>69,60</td> <td>0 52</td> <td>.00</td> <td></td> <td>97,90</td> <td></td> <td>52.00</td> <td></td> <td>,690,525</td> <td>OSP</td> <td></td> <td></td> <td></td> <td>35.00</td>                                                                                                    |                  |         |                 |                       | 69,60                         | 0 52      | .00         |                      | 97,90            |         | 52.00                       |                  | ,690,525                 | OSP                     |                   |          |                        | 35.00           |
| TMB         1.00         -0.27         -21.26%         10.001,000         0.99         1.03         10.200,000         1.27         294,000         BCH         8         100           BCH         14.40         +20.00         +8.70.00         +8.70.00         +8.70.00         +8.70.00         250.00         229.00         220.00         220.00         250.00         0.59         B         100           BCH         14.40         +0.70         10.4500         14.30         14.40         4.100         14.30         165.040         0.59         B         100         0.59         B         100         0.59 <td></td> <td></td> <td></td> <td></td> <td>10,00</td> <td>0 59</td> <td></td> <td>60.00</td> <td>7,50</td> <td>0</td> <td>61.00</td> <td>1</td> <td>,002,725</td> <td>OSP</td> <td></td> <td></td> <td>100</td> <td>35.00</td>                                                                                                    |                  |         |                 |                       | 10,00                         | 0 59      |             | 60.00                | 7,50             | 0       | 61.00                       | 1                | ,002,725                 | OSP                     |                   |          | 100                    | 35.00           |
| ADVANC (28)         250,00         +20.00         +20.00         +20.00         +20.00         +20.00         +20.00         +20.00         +20.00         +20.00         +20.00         +20.00         +20.00         +20.00         +20.00         +20.00         +20.00         +20.00         +20.00         +20.00         +20.00         +20.00         +20.00         +20.00         +20.00         +20.00         +20.00         +20.00         +20.00         +20.00         +20.00         +20.00         +20.00         +20.00         +20.00         +20.00         +20.00         +20.00         +20.00         +20.00         +20.00         +20.00         +20.00         +20.00         +20.00         +20.00         +20.00         +20.00         +20.00         +20.00         +20.00         +20.00         +20.00         +20.00         +20.00         +20.00         +20.00         +20.00         +20.00         +20.00         +20.00         +20.00         +20.00         +20.00         +20.00         +20.00         +20.00         +20.00         +20.00         +20.00         +20.00         +20.00         +20.00         +20.00         +20.00         +20.00         +20.00         +20.00         +20.00         +20.00         +20.00         +20.00         +20.00         +                                                                                                    | MB               |         |                 | 21.26%                | 10,001,00                     | 0 0       |             |                      | 10,200,000       |         | 1.27                        |                  | 294,000                  | BCH                     |                   | В        | 100                    | 14.40           |
| BCH         114.40         +0.70 * 0.70%         104.500         114.30         14.40         4.100         14.30         165.040         05P         8         100           ADT         51.75         +0.75         11.77%         9.800         51.00         52.00         10.000         51.00         72.71%         9.800         51.00         62.00         10.000         51.00         72.71%         9.800         51.00         72.71%         9.800         51.00         72.71%         9.800         51.00         62.70         11.700         50.00         64.70%         9.800         52.00         66.70%         66.25         11.700         50.00         66.200         10.800         52.20         10.000         52.00         60.00         65.90         65.90         65.90         65.90         65.90         65.90         65.90         65.90         65.90         65.90         65.90         65.90         65.90         65.90         65.90         65.90         65.90         65.90         65.90         65.90         65.90         65.90         65.90         65.90         65.90         65.90         65.90         65.90         65.90         65.90         65.90         65.90         65.90         65.90         65.90 <td>DVANC 🖾</td> <td>250.0</td> <td>0 +20.00</td> <td>+8.70%</td> <td>1,00</td> <td>0 250</td> <td></td> <td>299.00</td> <td>20</td> <td></td> <td>230.00</td> <td></td> <td>250,000</td> <td>OSP</td> <td></td> <td>B</td> <td>100</td> <td>35.00</td>                                                                                                    | DVANC 🖾          | 250.0   | 0 +20.00        | +8.70%                | 1,00                          | 0 250     |             | 299.00               | 20               |         | 230.00                      |                  | 250,000                  | OSP                     |                   | B        | 100                    | 35.00           |
| AOT         51,75         +0,75         +1,47%         9,800         51,00         52,00         10,000         51,00         72,100         058*         8         100           CB         85,25         +0,25         +0,25         +0,25         +0,25         +0,25         +0,25         11,700         058*         8         100           CPN         28,75         0,75         -2,345         99,900         28,75         99,800         29,200         65,00         64,000         058*         8         100           CPN         52,25         VWMAMMIN         Hightawn         Cultimov         52,00         52,00         52,00         52,00         52,00         52,00         52,00         0,00         0,00         0,00         0,00         0,00         0,00         0,00         0,00         0,00         0,00         0,00         0,00         0,00         0,00         101432         8         100         52,25         52,25         52,25         52,25         53,00         52,00         0,00         0,00         0,00         0,00         0,00         0,00         0,00         0,00         0,00         0,00         0,00         0,00         0,00         0,00         0,00                                                                                                    |                  | 14.4    |                 | +0.70%                | 104,50                        | 0 14      | .30         | 14.40                | 4,100            | 0       | 14.30                       |                  | 165,040                  | OSP                     |                   | в        | 100                    | 35.00           |
| SC8         85,25         +0,25         +0,29%         200         85,00         0,00         0         85,00         66,20         0,05P         8         100           CENTEL         28,75         -0,75         -2,54%         99,900         28,75         64,25         11,700         550,00         66,200         0,05P         8         100           CPN         -0,25         -0,25,50         28,75         -0,75         -2,54%         99,900         148,050         28,50         28,50         28,50         28,50         60,00         0,00         0,00         0,00         0,00         0,00         0,00         0,00         0,00         0,00         0,00         0,00         0,00         0,00         0,00         0,00         0,00         0,00         0,00         0,00         0,00         0,00         0,00         0,00         0,00         0,00         0,00         0,00         0,00         0,00         0,00         0,00         0,00         0,00         0,00         0,00         0,00         0,00         0,00         0,00         0,00         0,00         0,00         0,00         0,00         0,00         0,00         0,00         0,00         0,00         0,00                                                                                                             |                  | 51.7    | 5 +0.75         | +1.47%                | 9,80                          | 0 51      | .00         |                      | 10,000           | 0       | 51.00                       |                  | 72,100                   | OSP                     |                   | в        | 100                    | 35.00           |
| EA 64.00 +14.00 +28.00% 9,500 63.75 64.25 11,700 50.00 64.000 05F 8 100 05F 8 100 05F   | CB               | 85.2    | 5 +0.25         | +0.29%                | 20                            | 0 85      | .00         | 0.00                 |                  | 0       | 85.00                       |                  | 68,200                   | OSP                     |                   | В        | 100                    | 35.00           |
| CENTEL         28.75         -0.75         -2.54%         99.900         28.50         28.75         99.800         29.50         8.600         Soft         8         100           CPN         -52.25         -32.500         11600         52.25         52.00         000         05F         8         100           Volume         Bids         Offers         Volume         11632         8         100         52.00         000         05F         8         100           0.000         0.000         0.00         11632         8         100         52.25         52.00         000         0.00         05F         8         100           0.000         0.000         0.00         101432         8         100         52.25         50011         55011         8         1           0         0.000         0.00         101432         8         1000         52.25         50011         550211         8         1           0         0.000         0.000         0.000         101121         500211         8         1         550211         8         1           0         0.000         0.000         0.000         1011121         50021                                                                                                    |                  |         | 0 +14.00        | +28.00%               | 9,50                          | 0 63      |             | 64.25                | 11,70            | 0       | 50.00                       |                  | 64,000                   | TMB:                    |                   | 5        | 294,000                | 1,00            |
| CPN         52.25<br>+0.25 (0.48%)         Vat/Aukento<br>32,500<br>1,600         reg/case<br>52.25<br>52.25         Calificative<br>52.25<br>36,50         Calificative<br>52.25<br>36,50         Calificative<br>52.25<br>36,50         Calificative<br>52.25<br>36,50         Calificative<br>52.25<br>36,50         Calificative<br>52.25         Calificative<br>52.25         Calificative<br>55.20         Calificative<br>55.20                                                                                                    |                  | 28.7    |                 |                       | 99,90                         | 0 28      |             | 28.75                | 99.80            | 0       | 29.50                       |                  | 8,600                    | OSP                     |                   | в        | 100                    | 35.00           |
| CPN         >22.23         32.500         52.25         67.50         52.02         0.00         OSF         B         100           Volume         Bids         Offers         Volume         Telaer         Court         News         Use there 11.15.1         0.00         OSF         B         100           0         0.000         0.000         0.000         0         101432         B         100         52.25         3000         101432         B         100         5001         5001         5001         5001         5001         5001         5001         5001         50001         5001         5001         5001         8         100         5001         5001         5001         5001         5001         8         100         5001         8         100         5001         8         100         5001         8         100         5001         101121         50001         101121         50001         101121         5000         50001         101121         5000         50001         1000         50001         1000         50001         1000         50001         1000         50001         1000         50001         1000         50001         10000         10000                                                                                                    | and all          |         |                 | EDIDE                 |                               | Vol/Value | ю           | High/Low             | Ceil/Floor       |         | Avg/Close                   |                  | Open 1                   | OSP                     |                   | в        | 100                    | 35.004          |
| **0.2         *0.00         *0.00         *0.00         *0.00         *0.00         *0.00         *0.00         *0.00         *0.00         *0.00         *0.00         *0.00         *0.00         *0.00         *0.00         *0.00         *0.00         *0.00         *0.00         *0.00         *0.00         *0.00         *0.00         *0.00         *0.00         *0.00         *0.00         *0.00         *0.00         *0.00         *0.00         *0.00         *0.00         *0.00         *0.00         *0.00         *0.00         *0.00         *0.00         *0.00         *0.00         *0.00         *0.00         *0.00         *0.00         *0.00         *0.00         *0.00         *0.00         *0.00         *0.00         *0.00         *0.00         *0.00         *0.00         *0.00         *0.00         *0.00         *0.00         *0.00         *0.00         *0.00         *0.00         *0.00         *0.00         *0.00         *0.00         *0.00         *0.00         *0.00         *0.00         *0.00         *0.00         *0.00         *0.00         *0.00         *0.00         *0.00         *0.00         *0.00         *0.00         *0.00         *0.00         *0.00         *0.00         *0.00         *0.00 <t< td=""><td>-PN</td><td></td><td></td><td>52.25</td><td></td><td>32,50</td><td>0</td><td>52.25</td><td></td><td></td><td>52.02</td><td></td><td>0.00</td><td>OSP</td><td></td><td>8</td><td>100</td><td>35.004</td></t<>                                                                                                    | -PN              |         |                 | 52.25                 |                               | 32,50     | 0           | 52.25                |                  |         | 52.02                       |                  | 0.00                     | OSP                     |                   | 8        | 100                    | 35.004          |
| Volume         Bids         Offers         Volume         Titker         Chart         Nevor         Lite Augest 11,41,11         Organ 20         Organ 20         O                                                                                                    |                  |         |                 | 25 (+0.48%)           |                               | 1,69      | 0           | 52.00                | 36.50            |         | 52.00                       |                  |                          | OSP                     |                   | 0        | 100                    | 35.00           |
| 69,600 52,00 52,25 97,900 101492 8 1000 52,25 50011 8 1 1<br>0 0,000 0,00 0 101492 8 1,000 52,25 50011 8 1 1<br>550011 101492 8 1,000 52,25 5001 55001 8 1 1<br>550011 101492 8 1,000 52,25 5001 8 1 1<br>550011 101492 8 1,000 52,25 5001 8 1 1<br>550011 101492 8 1,000 52,25 5001 8 1 1<br>550011 101492 8 1,000 52,25 5001 8 1 1<br>550011 101492 8 1,000 52,25 5001 8 1 1<br>550011 101492 8 1 1000 52,25 5001 8 1 1<br>550011 101492 8 1 1000 52,25 5001 8 1 1<br>550011 101492 8 1 1000 52,25 5001 10149 8 1000 52,00 1000 1000 1000 1000 1000 1000 1000                                                                                                    | Volume           | Bids    | Offers          | Volume                | Ticker                        | Ch        |             |                      |                  | 40.00   | opdate ilizedia             |                  | Last                     | SERAN                   |                   | e i      | 100                    | 920 0           |
| 0 0.00 0.00 0 0 0 0 0 0 0 0 0 0 0 0 0 0                                                                                                     | 69,600           | 52.00   | 52.25           | 97,900                | 10:14:32                      | Ř         |             | 100                  |                  |         |                             | _                |                          | \$50121                 |                   |          | -                      | 1 000 0         |
| 0 0.00 0.00 0 0 0 0 0 0 0 0 0 0 0 0 0 0                                                                                                     | 0                | 0.00    | 0.00            | 0                     | 10:14:29                      | B         |             | 000                  | 52.25            | 20,00   | - 00                        |                  |                          | 550(21                  |                   | 8        |                        | 1,000,0         |
| 0 0.00 0.00 0 0 1011121 5 228.00 + 0 12.20 12.20 550M21 B 6<br>9 000111 (Equality) ◆ Cancel & Direction Content of Cash Balance: 0.00 Cash Balance: 0.00 Cash Balance: | 0                | 0.00    | 0.00            | 0                     | 10:14:27                      | в         |             | 000                  | 52.25 -          |         |                             |                  |                          | \$50121                 |                   | B        |                        | 1,000,0         |
| 0         0.000         0.000         0         11:121         5         500         52:00 +1         sees sall         550M21         B         4           9900111 (Equity)         •         Cancel & Ormeroin         •         •         •         •         •         •         •         •         •         •         •         •         •         •         •         •         •         •         •         •         •         •         •         •         •         •         •         •         •         •         •         •         •         •         •         •         •         •         •         •         •         •         •         •         •         •         •         •         •         •         •         •         •         •         •         •         •         •         •         •         •         •         •         •         •         •         •         •         •         •         •         •         •         •         •         •         •         •         •         •         •         •         •         •         •         •         • <td< td=""><td>0</td><td>0.00</td><td>0.00</td><td>0</td><td>10:11:21</td><td></td><td></td><td>800</td><td>52.00 +&gt;</td><td></td><td>0 52.0</td><td>0</td><td>52.25</td><td>SS0M2</td><td></td><td>B</td><td></td><td>946.7</td></td<>                                                                                                    | 0                | 0.00    | 0.00            | 0                     | 10:11:21                      |           |             | 800                  | 52.00 +>         |         | 0 52.0                      | 0                | 52.25                    | SS0M2                   |                   | B        |                        | 946.7           |
| 99001111 (Equity)         Credit Limit: 0.00         Line Available: 0.00         Cash Balance: 0.00           0 BUY         0 SELL         CPN         INVOR         Vol:         Volume         Price:         Limit:         Limit:         Cond.         PIN:         Multi Clear         Q         C           0 Order No. 0         Time 0         Side 0         Frice:         Limit:         Limit:         Concelled 0         Status 0                                                                                                    |                  | 0.00    | 0.00            |                       | 10:11:21                      |           |             | 500                  | 52.00 +>         | Buy 6   | -                           |                  | 94% Sell                 | S50M2                   |                   |          |                        |                 |
| OBUY OSELL CPN INVOR Vol: Volume Price: Price D Limit • Cond. Prix: Mai & Submit Clear Q C<br>Order No. & Time & Symbol & Side & Prixe & Volume & Matched & Balance & Cancelled & Status &                                                                                                    | 9900111 (Equity) | -       | Cancel & Orde   | 9(51                  |                               |           |             | Credit               | Limit: 0.00      |         | j.                          | ine Availat      | le: 0.00                 |                         | Cash Ba           | lance: 0 |                        |                 |
|                                                                                                    | BUY O SELL       | CPN     | ſ               |                       | d: Volume                     | D P       | rice: Pric  | e                    | C Limit          | 3       | <ul> <li>Cond.</li> </ul>   | PIN:             | PIN                      | Sut                     | omit C            | lear     | Q 2                    | Refresh         |
|                                                                                                    | Order No *       | Time    | Sum             | hol 🕈                 | Side # Drice                  |           | /oluma#     | Matche               | d = Rai          | ancat   | • •                         | ncelled #        | Sin                      | dane 🛎                  |                   | -        | A second second        |                 |
|                                                                                                    | j order no.•     | - THILE | Jynn            |                       | Side V Plice                  |           | oluine •    | matche               | u •              | anice i | • 0                         | ncened •         |                          | itus 🗸                  |                   |          |                        |                 |

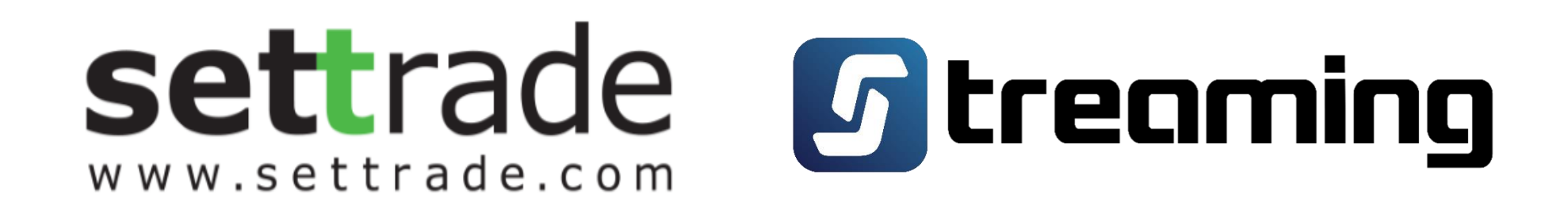